# How To Change Supplier In Order System

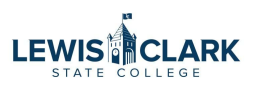

| Accounting Codes                                                           |                                                                                                    | summary                                                                                                 |
|----------------------------------------------------------------------------|----------------------------------------------------------------------------------------------------|----------------------------------------------------------------------------------------------------|
| Cost Center                                                                | Object Code                                                                                              | Pending                                                                                                 |
| 320630                                                                     | 55180                                                                                                    | Total (18,250.00 USD)                                                                                   |
| WFT-Marketing                                                              | Promotions & Publicity                                                                                   | Shipping, Handling, and Tax charges are calculated<br>and charged by each supplier. The values shown he |
| nternal Notes and Attachments                                              | External Notes and Attachments                                                                           | <ul> <li>are for estimation purposes, budget checking, and<br/>workflow approvals.</li> </ul>           |
| nternal Note estimate for our winter catalog                               | Note to all Suppliers no value                                                                           | Subtotal 18,250                                                                                         |
|                                                                            |                                                                                                    | Shipping 0                                                                                              |
| nternal Attachments Add                                                    | Attachments for all Add<br>suppliers                                                                     | Handling 0                                                                                              |
| TPC Holdings Inc · 2 Items · 18,250.00 USD                                 |                                                                                                    | Workflow ·                                                                                              |
|                                                                            |                                                                                                    | Show skipped steps                                                                                      |
| SUPPLIER DETAILS PO Box 957 : PO Box 957 ; Lewiston, Idano 83501           | To Do Applying                                                                                           |                                                                                                    |
| Contract no value PO Number                                                | To Be Assigned                                                                                           | Submitted<br>5/27/2025 1:48 PM                                                                          |
| na Otatua Itam Catala                                                      | g No. Size/Packaging Unit Price Quantity Ext. P                                                          | Price Submitted · 5/27/2025 1:48 PM · Noreen                                                            |
| ne status item Gataloj                                                     |                                                                                                    |                                                                                                    |
| 1 😋 Winter Catalog                                                         | EA 11,350.00 1 EA 🕕 11,350                                                                               |                                                                                                    |
| ne status nem Catalog                                                      | EA 11,350.00 1 EA 11,350                                                                                 | Level 1 Approval                                                                                        |
| 1 Cateloon                                                                 | EA 11,350.00 1 EA 🔮 11,350                                                                               | Level 1 Approval     Pending · Unassigned                                                               |
| Contract: no value                                                         | EA 11,350.00 1 EA 11,350                                                                                 | Level 1 Approval     Pending · Unassigned     Level 2 Approval                                          |
| Contract:     Commodity Code no value                                      | EA 11,350.00 1 EA 11,350<br>Internal Note no value<br>Internal Attachments Add                           | Level 1 Approval     Pending - Unassigned     Level 2 Approval     Future                               |
| Vinter Catalog       Image: Contract:       Contract:       Commodity Code | EA 11,350.00 1 EA 11,350<br>internal Note no value<br>internal Attachments Add<br>External Note no value | Level 1 Approval     Pending · Unassigned     Level 2 Approval     Future     Level 3 Approval          |

#### 2 Click this button.

| ccounting Codes                                                                                               |                                                                                                    | 🖉 🗸 Summary                                                                                  |                                                                                                    |
|----------------------------------------------------------------------------------------------------|----------------------------------------------------------------------------------------------------|----------------------------------------------------------------------------------------------|----------------------------------------------------------------------------------------------------|
|                                                                                                    |                                                                                                    |                                                                                              | Pending                                                                                                   |
| Cost Center                                                                                                   |                                                                                                    | Object Code Total (18,250.00 U                                                               | JSD)                                                                                                    |
| 320630<br>WFT-Marketing                                                                                       |                                                                                                    | 55180 Shipping, Handling, Promotions & Publicity                                             | and Tax charges are calculated                                                                            |
| nternal Notes and A                                                                                           | Attachments                                                                                                    | External Notes and Attachments     Image Dyeas     are for estimation     workflow approvals | ch supplier. The values shown her<br>purposes, budget checking, and<br>s.                                 |
| nternal Note                                                                                                  | estimate for our winter catalog                                                                                             | Note to all Suppliers no value Subtotal                                                      | 18,250.0                                                                                                  |
|                                                                                                    |                                                                                                    | Attackments for all Add                                                                      | 0.0                                                                                                    |
|                                                                                                    |                                                                                                    | Attachments for all Add                                                                      | 0.0                                                                                                    |
| Lines                                                                                                    | Add                                                                                                    | suppliers                                                                                    | 18,250.                                                                                                   |
| 2 Lines TPC Holdings Inc SUPPLIER DETAILS                                                                     | Add<br>• 2 Items • 18,250.00 USD<br>PO Box 957: PO Box 957, Lewiston, Idaho 8350                                            | suppliers                                                                                    |                                                                                                    |
| 2 Lines 2 Lines 3 Choldings Inc 3 SUPPLIER DETAILS Contract n                                                 | Add<br>• 2 Items • 18,250.00 USD<br>P0 Box 957: P0 Box 957, Lewiston, Idaho 8350<br>to value P0 Number                      | suppliers                                                                                    |                                                                                                    |
| 2 Lines 2 Lines TPC Holdings Inc      SUPPLIER DETAILS     Contract n ne Status Item                          | Add<br>• 2 Items • 18,250.00 USD<br>PO Box 957; PO Box 957, Lewiston, Idaho 8350<br>to value PO Number<br>Catalo            | suppliers                                                                                    | 18,250.0<br>18,250.0<br><br>pped steps<br>ed<br>5 1:43 PM<br>5 1:43 PM<br><br>Solution PM - Noreen<br>son |
| Lines     TPC Holdings Inc     SuppLieR DETAILS     Contract n ne Status Item     G Winter                    | Add  • 2 Items • 18,250.00 USD  PO Box 957: PO Box 957, Lewiston, Idaho 8350 to value PO Number  catalog                    | suppliers                                                                                    | <br>18,250.0<br>pped steps<br>ed<br>5 1:48 PM<br>S 1:48 PM - Noreen<br>son<br>Approval                    |
| E Lines     PC Holdings Inc     SUPPLIER DETAILS     Contract n     e Status Item     Winter     TIEM DETAILS | Add  • 2 Items • 18,250.00 USD  • 0 Box 957: P0 Box 957, Lewiston, Idaho 8350 to value  • P0 Number  • Catalo  • Catalog  • | suppliers                                                                                    |                                                                                                    |

# Click "Change Supplier"

| Accounting could                                                                                                    |                                                                                                    | ø ×                                                 | Summary                                                                                                    |                                                |
|----------------------------------------------------------------------------------------------------|----------------------------------------------------------------------------------------------------|-----------------------------------------------------|----------------------------------------------------------------------------------------------------|------------------------------------------------|
| Cost Center                                                                                                    | Object Code                                                                                                    |                                                     | Pending<br>Total (18 250 00 USD)                                                                                                    |                                                |
| 320630<br>WFT-Marketing<br>nternal Notes and Attachments                                                                                                    | 55180<br>Promotions & Publicity<br>External Notes and Attachments                                                                                | ø v                                                 | Shipping, Handling, and Tax charges a<br>and charged by each supplier. The valu<br>are for estimation purposes, budget ch<br>workflow approvals.                                         | re calculated<br>ues shown her<br>necking, and |
| nternal Note estimate for our winter catalog                                                                                                    | Note to all Suppliers no value                                                                                                    |                                                     | Subtotal                                                                                                    | 18,250.0                                       |
|                                                                                                    |                                                                                                    |                                                     | Shipping                                                                                                    | 0.0                                            |
| nternal Attackmente Add                                                                                                    | Attachments for all Add                                                                                                    |                                                     | Handling                                                                                                    | 0.0                                            |
| nternai Attachments Add                                                                                                    | suppliers                                                                                                    |                                                     |                                                                                                    | 18,250.0                                       |
| 2 Lines                                                                                                    |                                                                                                    | V                                                   | What's next?                                                                                                    |                                                |
|                                                                                                    |                                                                                                    |                                                     | 3                                                                                                    |                                                |
| SUPPLIER DETAILS PO Box 957: PO Box 957, Lewiston, Idaho 83501     Construct                                                                                                    | a Acciment                                                                                                    | Add<br>Add                                          | to Favorites<br>To Active Cart                                                                                                    |                                                |
| SUPPLIER DETAILS PO Box 957: PO Box 957, Lewiston, Idaho 83501     Contract no value PO Number To B     Ine Status Item Catalog No.                                                                                                    | e Assigned<br>Size/Packaging Unit Price Quantity Ext. Price                                                                                      | Add<br>Add<br>Add<br>Add<br>Add                     | to Favorites<br>To Active Cart<br>to Draft Cart or Pending PR/PO<br>to Draft Change Request<br>to PO Revision                                                                            | ><br>Noreen                                    |
| SUPPLIER DETAILS PO Box 957: PO Box 957, Lewiston, Idaho 83501 Contract no value PO Number To B ne Status Item Catalog No.                                                                                                    | e Assigned<br>Size/Packaging Unit Price Quantity Ext. Price<br>EA 11,350.00 1 EA 11,350.00                                                       | Add<br>Add<br>Add<br>Add<br>Add<br>Cha              | to Favorites<br>To Active Cart<br>to Draft Cart or Pending PR/PO<br>to Draft Change Request<br>to PO Revision<br>nge Commodity Code                                                      | ><br>Noreen                                    |
| SUPPLIER DETAILS P0 Box 957: P0 Box 957, Lewiston, Idaho 83501 Contract no value P0 Number To B ne Status Item Catalog No.      Winter Catalog      TIEM DETAILS P                                                                                                    | e Assigned<br>Size/Packaging Unit Price Quantity Ext. Price<br>EA 11,350.00 1 EA 11,350.00                                                       | Add<br>Add<br>Add<br>Add<br>Add<br>Cha              | to Favorites<br>To Active Cart<br>to Draft Cart or Pending PR/PO<br>to Draft Change Request<br>to PO Revision<br>nge Commodity Code<br>Pending - Unassigned                              | ><br>Noreen                                    |
| VORTING VIEW Contract:     No value     Volume     Volume | e Assigned<br>Size/Packaging Unit Price Quantity Ext. Price<br>EA 11,350.00 1 EA 11,350.00<br>Internal Note no value                             | Adda<br>Adda<br>Adda<br>Adda<br>Adda<br>Adda<br>Cha | to Favorites<br>To Active Cart<br>to Draft Cart or Pending PR/PO<br>to Draft Change Request<br>to PO Revision<br>nge Commodity Code<br>Pending - Unassigned<br>Level 2 Approval          | ><br>Noreen                                    |
| VERT Catalog     Vertex contract:     No value     Contract:     No value     Contract:     No value     Contract:     No value     Contract:     No value     Contract:     No value                                                                                                    | e Assigned<br>Size/Packaging Unit Price Quantity Ext. Price<br>EA 11,350.00 I EA 11,350.00<br>Internal Note no value<br>Internal Attachments Add | Adda<br>Adda<br>Adda<br>Adda<br>Cha                 | to Favorites<br>To Active Cart<br>to Draft Cart or Pending PR/PO<br>to Draft Change Request<br>to PO Revision<br>nge Commodity Code<br>Pending- Unassigned<br>Level 2 Approval<br>Future | Noreen                                         |

# 4 Click the "Select Supplier" field.

| A Home              | LEWIS CLARK Purchase Orders -                                                       | Search (Alt+Q) | 0.00 USD 📜                                             |
|---------------------|-------------------------------------------------------------------------------------|----------------|--------------------------------------------------------|
| Shop                | Requ Change Supplier                                                                |                | × 9 of 1040 F                                          |
| Corders             | Sum Existing Supplier                                                               |                |                                                        |
| Contracts           | Acc Supplier Q                                                                      |                | Dente                                                  |
| Accounts<br>Payable | Cor ★ Reguired fields                                                               |                | Save Close SD)                                         |
| Suppliers           | 321<br>VFT-Marketing Promotions & Publicity                                         |                | and charged by each supplier.                          |
| III. Reporting      | Internal Notes and Attachments                                                      | ø ×            | are tor estimation purposes, be<br>workflow approvals. |
| THE cooperants      | Internal Note estimate for our winter catalog Note to all Suppliers no value        |                | Subtotal                                               |
| Administer          | Attachments for all Add suppliers                                                   |                | Handling                                               |
| Setup               |                                                                                     |                |                                                        |
|                     | 2 Lines                                                                             | 🗸 🔹            | What's next?                                           |
|                     | TPC Holdings Inc · 2 Items · 18,250.00 USD                                          |                | Workflow                                               |
|                     | <ul> <li>SUPPLIER DETAILS PO Box 957 : PO Box 957, Lewiston, Idaho 83501</li> </ul> |                | Show skipped steps                                     |
|                     | Contract no value PO Number To Be Assigned                                          |                | Submitted<br>5/27/2025 1:48 PM                         |
|                     | Line Status Item Catalog No. Size/Packaging Unit Price Quantity Ext. Price          |                | Submitted - 5/27/2                                     |
|                     | 1 🖏 Winter Catalog EA 11,350.00 1 EA 🕕 11,350.00                                    | … 🗸            | Joinion.                                               |
|                     | ITEM DETAILS P                                                                      | 1              | Eevel 1 Approval     Pending · Unassign                |

5

Type "tpc"

# 6 Click "TPC Holdings Inc"

| *        | Home                | LEWIS CLARK Purchase Orders -                                                                             | Search (Alt+Q) | 0.00 USD 📜                                                       |
|----------|---------------------|----------------------------------------------------------------------------------------------------|----------------|------------------------------------------------------------------|
|          | Shop                | Requ Change Supplier                                                                                      |                | × p of 1040 F                                                    |
| 100      | Orders              | Sum Existing Supplier                                                                                     |                |                                                                  |
| <u>o</u> | Contracts           | Acc TPC Holdings Inc                                                                                      |                | Pendin                                                           |
| 血        | Accounts<br>Payable | Co Doing Builliess As: Lewiston Tribune                                                                   | 3              | Save Close SD)                                                   |
| 48       | Suppliers           | 321<br>WrFMarketing Promotions & Publicity                                                                |                | and charged by each supplier.<br>are for estimation purposes, by |
| որ       | Reporting           | Internal Notes and Attachments                                                                            | <b>*</b> *     | workflow approvals.<br>Subtotal                                  |
| a).      | Administer          | Attachments for all Add<br>Internal Attachments Add suppliers                                             |                | Shipping<br>Handling                                             |
| \$       | Setup               | 2 Lines                                                                                                   | 🗸 🕶            | What's next?                                                     |
|          |                     | TPC Holdings Inc - 2 Items - 18,250.00 USD                                                                |                | Workflow                                                         |
|          |                     | SUPPLIER DETAILS PO Box 957: PO Box 957, Lewiston, Idaho 83501 Contract no value PO Number To Be Assigned |                | Show skipped steps                                               |
|          |                     | Line Status Item Catalog No. Size/Packaging Unit Price Quantity Ext. Price                                |                | Submitted     S/27/2025 1:48 PM     Submitted - 5/27/2           |
|          |                     | 1 😋 Winter Catalog EA 11,350.00 1 EA 🕕 11,350.00                                                          | … 🗸            | Level 1 Approval                                                 |
|          |                     | ∧ ITEM DETAILS                                                                                            | 1              | Pending · Unassign                                               |

#### Click this icon.

| CLARK                                                  |                                        | Purchas                           | e Orders 👻 Search (Alt+Q) | 0.00 USD 📜 🗢 🖓 🖓                                              |
|--------------------------------------------------------|----------------------------------------|-----------------------------------|---------------------------|---------------------------------------------------------------|
| Change Supplier                                        |                                        |                                   |                           | × ) of 1040 Results ▼ < 2                                     |
| Existing Supplier                                      |                                        |                                   |                           |                                                               |
| TPC Holdings Inc X Q                                   | TPC Holdings Inc X                     |                                   |                           |                                                               |
| Fulfillment Address                                    |                                        | ~                                 | Distribution Methods      | Pending                                                       |
| PO Box 957 Q - PO Box 957, Lewiston, Idaho 835         | i01 United States                      |                                   |                           | 3D)                                                           |
| <b>dba Lewiston Tribune</b> - dba Lewiston Tribune, PO | Box 957, Lewiston, Idaho 83501 Unit    | ted States                        |                           | nd Tax charges are calculated<br>supplier. The values shown h |
| te Odba Moscow-Pullman Daily News - dba Moscow-        | Pullman Daily News, PO Box 957, Let    | wiston, Idaho 83501 United States |                           | i poses, budget checking, and                                 |
| e O dba Studio 1892 - dba Studio 1892, PO Box 957, L   | ewiston, Idaho 83501 United States     |                                   |                           | 18,250                                                        |
| O Dba the Lewiston Tribune - Dba the Lewiston Trib     | une, 505 Capital St, PO Box 1387, Le   | wiston, Idaho 83501 United States |                           | 0                                                             |
| dba TPC Commercial Printing - dba TPC Commer           | cial Printing, PO Box 957, Lewiston, I | Idaho 83501 United States         |                           | 18,250                                                        |
| ★ Required fields                                      |                                        |                                   | s                         | Save Close                                                    |
| SUPPLIER DETAILS PO Box 957 : PO Box 957, Lewiston, Ic | laho 83501                             |                                   |                           | Show skipped steps                                            |
| Contract no value PO I                                 | Number To Be Assigned                  |                                   |                           | Submitted                                                     |
| e Status Item                                          | Catalog No. Size/Packagin              | g Unit Price Quantity             | Ext. Price                | 5/27/2025 1:48 PM<br>Submitted · 5/27/2025 1:48 PM · Noreen   |
| 😋 Winter Catalog                                       | EA                                     | 11,350.00 1 EA                    | 11,350.00 🗸               | Jonnson                                                       |
|                                                        |                                        |                                   |                           | Level 1 Approval                                              |

Click "Check this box to customize order distribution information."

| EWIS | LARK                                                                                                    | Purchase Orders 👻                | Search (Alt+Q)                  | 0.00 USI           | o 📜 🗢 🗖 🚺                                                     |
|------|----------------------------------------------------------------------------------------------------|----------------------------------|---------------------------------|--------------------|---------------------------------------------------------------|
| Requ | Change Supplier                                                                                                    |                                  |                                 | ×                  | of 1040 Results 🔻 < 🗲                                         |
| Sun  | Existing Supplier                                                                                                    |                                  |                                 |                    |                                                               |
| Ace  | TPC Holdings Inc $\qquad \qquad \qquad \qquad \qquad \qquad \qquad \qquad \qquad \qquad \qquad \qquad \qquad \qquad \qquad \qquad \qquad \qquad \qquad$ |                                  |                                 |                    | →                                                             |
| 0    | Fulfillment Address                                                                                                    | <ul> <li>Distribution</li> </ul> | on Methods                      | ~                  | Pending                                                       |
| 32   | PO Box 957 Q - PO Box 957, Lewiston, Idaho 83501 United States                                                                                          | The system                       | will distribute purchase ord    | ers using the      | 3D) ~                                                         |
| WF   | O dba Lewiston Tribune - dba Lewiston Tribune, PO Box 957, Lewiston, Idaho 83501 United States                                                          | Check                            | k this box to customize order o | distribution       | nd Tax charges are calculated supplier. The values shown here |
| Inte | O dba Moscow-Pullman Daily News - dba Moscow-Pullman Daily News, PO Box 957, Lewiston, Idaho 83501 United                                               | States                           |                                 |                    | rposes, budget checking, and                                  |
| Inte | O dba Studio 1892 - dba Studio 1892, PO Box 957, Lewiston, Idaho 83501 United States                                                                    |                                  |                                 |                    | 18,250.00                                                     |
|      | Dba the Lewiston Tribune - Dba the Lewiston Tribune, 505 Capital St, PO Box 1387, Lewiston, Idaho 83501 United                                          | States                           |                                 |                    | 0.00                                                          |
| Inte | dba TPC Commercial Printing - dba TPC Commercial Printing, PO Box 957, Lewiston, Idaho 83501 United States                                              |                                  |                                 |                    | 18,250.00                                                     |
| 2    |                                                                                                    |                                  |                                 |                    |                                                               |
|      | ★ Required fields                                                                                                    |                                  | Save                            | Close              | ~                                                             |
| TF   |                                                                                                    |                                  |                                 | _                  |                                                               |
| ~    | SUPPLIER DETAILS PO Box 957 : PO Box 957, Lewiston, Idaho 83501                                                                                         |                                  |                                 | Show skip          | ped steps                                                     |
|      | Contract no value PO Number To Be Assigned                                                                                                    |                                  |                                 | Submitte           | d                                                             |
| Line | Status Item Catalog No. Size/Packaging Unit Price Qua                                                                                                   | intity Ext. Price                |                                 | 5/27/2025<br>Submi | 1:48 PM<br>tted · 5/27/2025 1:48 PM · Noreen                  |
| 1    | C Winter Catalog EA 11,350.00                                                                                                    | 1 EA 🕕 11,350.00                 | 🗸                               | Johns              | on                                                            |
|      |                                                                                                    |                                  |                                 | Level 1 A          | pproval                                                       |
|      | ITEM DETAILS D                                                                                                    |                                  | 1                               | Pendin             | g · Unassigned                                                |

# 9 Click here.

| CLARK                                                           |                                         | Purchase Orders 🔻                  | Search (Alt+Q)                    | 0.00 USI               |                                                                 |
|-----------------------------------------------------------------|-----------------------------------------|------------------------------------|-----------------------------------|------------------------|-----------------------------------------------------------------|
| Change Supplier                                                 |                                         |                                    |                                   | ×                      | of 1040 Results 💌 🔇                                             |
| Existing Supplier                                               |                                         |                                    |                                   |                        |                                                                 |
| TPC Holdings Inc × Q TPC Holdings                               | Inc ×                                   |                                    |                                   |                        |                                                                 |
| Fulfillment Address                                             |                                         | <ul> <li>✓ Distribution</li> </ul> | on Methods                        | ~                      | Pending                                                         |
| PO Box 957 O - PO Box 957, Lewiston, Idaho 83501 United State   | 25                                      | The system method(s)               | will distribute purchase          | orders using the       | 3D)                                                             |
| dba Lewiston Tribune - dba Lewiston Tribune, PO Box 957, Lewis  | ton, Idaho 83501 United States          | Chec<br>inform                     | k this box to customize or ation. | der distribution       | nd Tax charges are calculated<br>supplier. The values shown her |
| te Odba Moscow-Pullman Daily News - dba Moscow-Pullman Daily N  | lews, PO Box 957, Lewiston, Idaho 8356  | 01 United States Email (HTM        |                                   |                        | rposes, budget checking, and                                    |
| dba Studio 1892 - dba Studio 1892, PO Box 957, Lewiston, Idaho  | 83501 United States                     | Body)                              |                                   |                        | 18,250                                                          |
| Oba the Lewiston Tribune - Dba the Lewiston Tribune, 505 Capita | ll St, PO Box 1387, Lewiston, Idaho 835 | 01 United States                   |                                   |                        |                                                                 |
| dba TPC Commercial Printing - dba TPC Commercial Printing, PC   | D Box 957, Lewiston, Idaho 83501 Unite  | d States                           |                                   |                        | 18,250                                                          |
| ★ Required fields                                               |                                         |                                    | Sa                                | Close                  |                                                                 |
| SUPPLIER DETAILS PO Box 957 : PO Box 957. Lewiston. Idaho 83501 |                                         |                                    |                                   | Show skip              | ped steps                                                       |
| Contract no value PO Number Tr                                  | o Be Assigned                           |                                    |                                   | Submitter<br>5/27/2025 | d<br>1:48 PM                                                    |
| e Status Item Catalog No.                                       | Size/Packaging Unit Price               | Quantity Ext. Price                |                                   | Submit Johnso          | ted - 5/27/2025 1:48 PM - Noreen<br>on                          |
| S Winter Catalog                                                | EA 11,350.00                            | 1 EA 🚯 11,350.00                   | … 🗸                               |                        |                                                                 |
|                                                                 |                                         |                                    |                                   | Level 1 A              | pproval                                                         |

#### 8

# Click this text field.

| STICLARK                                                                                              | Purchas          | e Orders - Search (Alt+Q)                    | 0.00 US              | D 👿 🗢 🖓 🔽                                                                                        |
|----------------------------------------------------------------------------------------------------|------------------|----------------------------------------------|----------------------|--------------------------------------------------------------------------------------------------|
| Change Supplier                                                                                       |                  |                                              | ×                    | of 1040 Results 👻 < 🗲                                                                            |
| Sum Existing Supplier                                                                                 |                  |                                              |                      |                                                                                                  |
| Acr TPC Holdings Inc X Q TPC Holdings Inc X                                                           |                  |                                              |                      | <b>→</b>                                                                                         |
| Fulfillment Address                                                                                   | ~                | Distribution Methods                         | ~                    | Pending                                                                                          |
| PO Box 957 Q - PO Box 957, Lewiston, Idaho 83501 United States                                        |                  | The system will distribute purchase          | orders using the     | 5D) ~                                                                                            |
| dba Lewiston Tribune - dba Lewiston Tribune, PO Box 957, Lewiston, Idaho 83501 United States          |                  | Check this box to customize ord information. | er distribution      | nd Tax charges are calculated<br>supplier. The values shown here<br>rposes, budget checking, and |
| Inte Odba Moscow-Pullman Daily News - dba Moscow-Pullman Daily News, PO Box 957, Lewiston, Idaho 835  | 01 United States | Email (HTML                                  |                      |                                                                                                  |
| Inte Odba Studio 1892 - dba Studio 1892, PO Box 957, Lewiston, Idaho 83501 United States              |                  | Body)                                        |                      | 18,250.00                                                                                        |
| Oba the Lewiston Tribune - Dba the Lewiston Tribune, 505 Capital St, PO Box 1387, Lewiston, Idaho 835 | 01 United States |                                              |                      | 0.00                                                                                             |
| dba TPC Commercial Printing - dba TPC Commercial Printing, PO Box 957, Lewiston, Idaho 83501 Unite    | ed States        |                                              |                      | 18,250.00                                                                                        |
| Required fields                                                                                       |                  | Sav                                          | e Close              | · · · · · · · · · · · · · · · · · · ·                                                            |
| SUPPLIER DETAILS PO Box 957: PO Box 957, Lewiston, Idaho 83501                                        |                  |                                              | Show ski             | pped steps                                                                                       |
| Contract no value PO Number To Be Assigned                                                            |                  |                                              | Submitte<br>5/27/202 | ed<br>5 1:48 PM                                                                                  |
| Line Status Item Catalog No. Size/Packaging Unit Price                                                | Quantity         | Ext. Price                                   | Subm                 | itted · 5/27/2025 1:48 PM · Noreen<br>Ion                                                        |
| 1 🔂 Winter Catalog EA 11,350.00                                                                       | 1 EA 🚺           | 11,350.00 🗸                                  | Level 1              | Approval                                                                                         |
| ∧ ITEM DETAILS                                                                                        |                  | 1                                            | Pendi                | ng · Unassigned                                                                                  |

# Type "email"